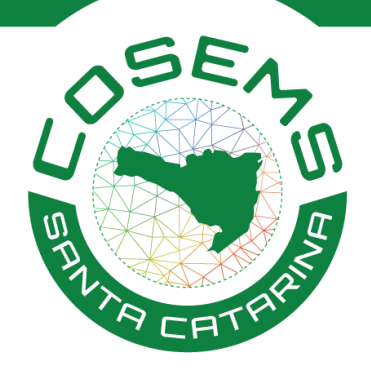

Passo a passo para monitorar os valores repassados aos municípios catarinenses : <u>Deliberação 054/2019 - Cofinanciamento Estadual da APS</u>

Para comparar os valores repassados pela SES ao município, com os valores dispostos no BI da APS/SES/SC, basta clicar nesse link: http://bit.ly/3Lf9nKx

1 – Acessar o portal da Transparência do poder executivo de Santa Catarina:
 Link: <u>https://www.transparencia.sc.gov.br/transferencias</u>

| PORTAL DA<br>TRÂNSPARÊNC<br>DO PODER EXECUTIVO DE SANTA CA          | TARINA                                   | Legislação   Gloss                                                                                                    | ário   Perguntas Frequentes                                                                  | Acessibilidade: A- A+ A                                                                            |
|---------------------------------------------------------------------|------------------------------------------|----------------------------------------------------------------------------------------------------|----------------------------------------------------------------------------------------------|----------------------------------------------------------------------------------------------------|
| (\$* RECEITA                                                        | (\$) DESPESA                             | RESPONSABILIDADE                                                                                                    | <sub>ඟි</sub> © GESTÃO ESTADUAL                                                              | Q PESQUISAR                                                                                        |
| Transferências O                                                    | brigatórias e                            | <b>Voluntárias</b>                                                                                                    |                                                                                              | Início / Transferências                                                                            |
| <b>R\$ 321.081.005,39</b><br>Foi o valor transferido em <b>2023</b> | E Trans<br>Trans<br>Subv<br>Trans<br>Dem | iferências Voluntárias a Municípios<br>ferências Fundo a Fundo<br>ferências para Transporte Escolar<br>enções Sociais, Contribuições e Auxílios<br>ferências Especiais<br>ais transferências | Transferência<br>Voluntárias<br>Recursos transfer<br>municípios e às ei<br>Transferências Fu | idos pelo Estado aos<br>ntidades, tais como<br>ndo a Fundo, Transferênc<br>Ler Mais                |
| 2 bilhões<br>1,5 bilhões                                            |                                          |                                                                                                    | Principais Tra<br>Subvenções Socia<br>87,91%<br>R\$ 282.259.120                              | Insferências no Ano<br>Is, Contribuições e Auxílios<br>,71 Ativar o Window<br>Acesse Configurações |
| v.br/pesquisar                                                      |                                          |                                                                                                    | Transferências Fu<br>RS 34 155 174 4                                                         | ndo a Fundo <b>10,64%</b>                                                                          |

Rua Esteves Júnior, nº 160, 12º andar Centro, Florianópolis-SC CEP 88015-130

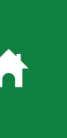

(48) 3664-8861 cosemssc@cosemssc.org.br cosemssc.org.br

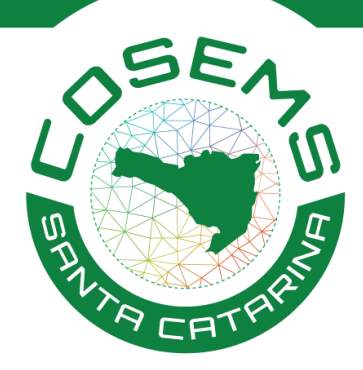

2 – Após acessar a página, rolar o cursor até o tópico **"análise detalhada"** nessa área, clicar no item **"período"** e adicionar **"início e fim"**, após clicar em **"filtrar por"** e selecionar o **"município"** a ser analisado.

| PORTAL DA<br>TRANSPARÊNC            |                            | DESPESA                                                                   | RESPONSABILIDADE<br>FISCAL                                                                  | GESTÃO ESTADUAL                                                                                                    | Q A- A+<br>A M                            |
|-------------------------------------|----------------------------|---------------------------------------------------------------------------|---------------------------------------------------------------------------------------------|----------------------------------------------------------------------------------------------------|-------------------------------------------|
| Análise detalh                      | ada                        | $\rightarrow$                                                             |                                                                                             |                                                                                                    |                                           |
| Monte see consulto set              | scionando o Período e Fi   | Tros desejados.                                                           | Limpar                                                                                      |                                                                                                    |                                           |
| Início Janeiro 🔻                    | 2023 🔹                     | Digite o que você procura                                                 | Q                                                                                           |                                                                                                    |                                           |
| Fim Março                           | 2023                       | Município<br>em Todos os Filtros<br>em Concedente                         | *                                                                                           |                                                                                                    |                                           |
| Valores<br>R\$ 349.523<br>Liquidado | .218,85                    | em Beneficiário<br>em Documento Nota Empent<br>em Documento Transferência |                                                                                             | R\$ 321.08<br>Pago                                                                                                    | 1.005,39                                  |
| 🕸 Dados Abertos 🛛 🚪                 | Dicionário de Dados 🔒      | em Município<br>Impresentation de Transferência<br>em Função              |                                                                                             |                                                                                                    | I Colunas                                 |
| Concedente                          | Beneficlário               | em Subfunção                                                              | scrição                                                                                     |                                                                                                    | Pago                                      |
| 480091 - Fundo Estadual de Sa       | uúde 008.776.971/0005-63 - | INSTITUTO SANTE 2023TR000037                                              | Custeio da politica h<br>Hospital Santo Antô<br>finalidade de oferec<br>a qualidade no aten | iospitalar catarinense para o<br>nio - Instituto Santé com<br>er melhor assistência e mante<br>dimento aos usuários do SUS. | Ativar o Window<br>Acesse Configurações p |

## Análise detalhada

Monte sua consulta selecionando o Período e Filtros desejados.

| Per   | íodo    |   |      |     | <b>T</b> Filtrar Por      | Limpar |
|-------|---------|---|------|-----|---------------------------|--------|
| nício | Janeiro | • | 2023 | •   | Digite o que você procura | Q      |
| Fim   | Março   | • | 2023 | • ( | Município                 | Y      |
|       |         |   |      | (   | Município: ABELARDO LUZ x |        |

Rua Esteves Júnior, nº 160, 12º andar Centro, Florianópolis-SC CEP 88015-130

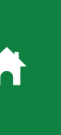

(48) 3664-8861
 cosemssc@cosemssc.org.br
 cosemssc.org.br

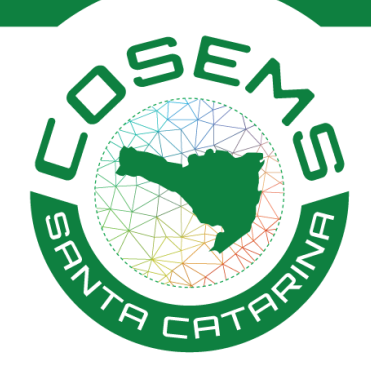

3- Após essas seleções, o sistema irá carregar automaticamente as informações de repasse do recurso financeiro – Estado para o município. Para analisar, basta observar a coluna **"objeto/descrição"** e identificar todos os repasses realizados da **Diretoria da APS/SES/SC ao município** e comparar com as premissas dispostas **na deliberação 054/2019 – Cofinanciamento Estadual da APS**. É recomendado analisar os meses de janeiro/23 a março/2023.

| PORTAL DA<br>TRANSPARÊNCIA<br>DO PODER EXECUTIVO DE SAVIA CATARINA | RECEITA                                                                                | DESPESA        | RESPONSABILIDADE<br>FISCAL                                                                                                    | GESTÃO ESTADUAL                                                                                                    | Q | A- A+<br>A |
|--------------------------------------------------------------------|----------------------------------------------------------------------------------------|----------------|----------------------------------------------------------------------------------------------------|----------------------------------------------------------------------------------------------------|---|------------|
| 🕸 Dados Abertos 🛛 🖉 Dicio                                          | onário de Dados 🛛 🖶 Imprimi 😂 CS                                                       | V 🛓 XLSX       | >                                                                                                    |                                                                                                    |   | Colunas    |
| Concedente                                                         | Beneficlárlo                                                                           | Documento      | Objeto/Descrição                                                                                                    |                                                                                                    |   | Pago       |
| 480091 - Fundo Estadual de Saúde                                   | 010.532.003/0001-20 - FUNDO MUNICIPAL<br>DE SAUDE PREFEITURA MUNICIPAL<br>ABELARDO LUZ | 2023NE002775   | CONFORME OFÍCIO N. C<br>ATENÇÃO PRIMÁRIA À S<br>CONFORME OFÍCIO N. C<br>ADMINISTRAÇÃO FINAN<br>DEMANDA DO PAGAME<br>COFINANCIAMENTO ES<br>- ESTRATÉGIA DE SAÚDE<br>COMPETÊNCIA DE DEZE<br>INCONSISTÊNCIA OPER<br>PSES 240127/2022 | 3360/2022/DIRETORIA DE<br>AÚDE, EM ANEXO.<br>142/2023/GERÊNCIA DE<br>ICEIRA, EM ANEXO. REF.<br>NTO DE ARQUIVO DO<br>FADUAL DA ATENÇÃO BÁSICA<br>2 DA FAMÍLIA, DA<br>MBRO/2022, POR UMA<br>ACIONAL NO SISTEMA SIGEF. |   | 27.690,60  |
| 480091 - Fundo Estadual de Saúde                                   | 083.009.886/0001-61 - MUNICIPIO DE<br>ABELARDO LUZ                                     | 2022TR002322   | Construção de UBS Bain<br>oferecer melhor atendin<br>região                                                                                                    | ro Santa Luzia a fim de<br>mento aos usuários do SUS da                                                                                                    | a | 0,00       |
| 450021 - Fundação Catarinense de<br>Educação Especial              | 083.828.855/0001-32 - ASS DE PAIS E<br>AMIGOS DOS EXCEPCIONAIS DE ABELARDO<br>LUZ      | 2022TR000520 🔮 | Manutenção das ativida<br>alunos com necessidad                                                                                                    | ides técnico pedagógicas de<br>es educacionais especiais.                                                                                                    |   | 0,00       |
| 450021 - Fundação Catarinense de<br>Educação Especial              | 083.828.855/0001-32 - ASS DE PAIS E<br>AMIGOS DOS EXCEPCIONAIS DE ABELARDO<br>LUZ      | 2022TR000520 🕑 | Manutenção das ativida<br>alunos com necessidad                                                                                                    | ides técnico pedagógicas de<br>es educacionais especiais.                                                                                                    |   | 0,00       |

Obs. O sistema permite baixar os dados em formato CSV ou XLSX (planilha).

Rua Esteves Júnior, nº 160, 12º andar Centro, Florianópolis-SC CEP 88015-130

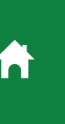

(48) 3664-8861 cosemssc@cosemssc.org.br cosemssc.org.br

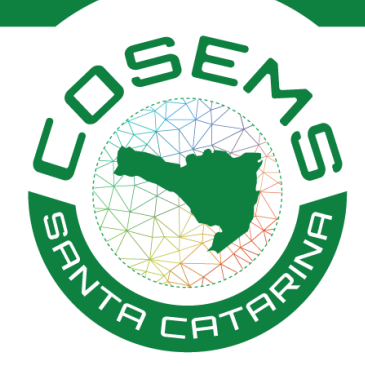

4 – É possível clicar no item "documento" no ícone indicado na imagem abaixo,
é possível especificar ainda mais os valores repassados. Conforme imagem abaixo.

| TRANSPARÊNCIA<br>DO PODER EXECUTIVO DE SANTA CATARINA | RECEITA                                                                           | DESPESA        | RESPONSABILIDADE GESTÃO ESTADUAL                                                                                                    | Q A- A+   |
|-------------------------------------------------------|-----------------------------------------------------------------------------------|----------------|----------------------------------------------------------------------------------------------------|-----------|
| 🕸 Dados Abertos 🛛 🗐 Dicio                             | onário de Dados 🛛 🔒 Imprimir 🔹 CS                                                 | V 🕹 XLSX       |                                                                                                    | 🔳 Colunas |
| Concedente                                            | Beneficlário                                                                      | Documento      | Objeto/Descrição                                                                                                    | Pago      |
| 480091 - Fundo Estadual de Saúde                      | 010.532.003/0001-20 - FUNDO MUNI<br>DE SAUDE PREFEITURA MUNICIPAL<br>ABELARDO LUZ | 2023NE003975 😭 | DINFORME OFICIO N. 0360/2022/DIRETORIA DE<br>CENÇÃO PRIMÁRIA À SAÚDE, EM ANEXO.<br>CONFORME OFICIO N. 042/2023/GERÊNCIA DE<br>ADMINISTRAÇÃO FINANCEIRA, EM ANEXO. REF.<br>DEMANDA DO PAGAMENTO DE ARQUIVO DO<br>COFINANCIAMENTO ESTADUAL DA ATENÇÃO BÁSICA<br>- ESTRATEGIA DE SAÚDE DA FAMÍLIA. DA<br>COMPETÊNCIA DE DEZEMBRO/2022, POR UMA<br>INCONSISTÊNCIA OPERACIONAL NO SISTEMA SIGEF.<br>PSES 24012/2/2022 | 27.690,60 |
| 480091 - Fundo Estadual de Saúde                      | 083.009.886/0001-61 - MUNICIPIO DE<br>ABELARDO LUZ                                | 2022TR002322 🖪 | Construção de UBS Bairro Santa Luzia a fim de<br>oferecer melhor atendimento aos usuários do SUS da<br>região                                                                                                    | 0,00      |
| 450021 - Fundação Catarinense de<br>Educação Especial | 083.828.855/0001-32 - ASS DE PAIS E<br>AMIGOS DOS EXCEPCIONAIS DE ABELARDO<br>LUZ | 2022TR000520 🛃 | Manutenção das atividades técnico pedagógicas de<br>alunos com necessidades educacionais especiais.                                                                                                    | 0,00      |
| 450021 - Fundação Catarinense de<br>Educação Especial | 083.828.855/0001-32 - ASS DE PAIS E<br>AMIGOS DOS EXCEPCIONAIS DE ABELARDO<br>LUZ | 2022TR000520 🖪 | Manutenção das atividades técnico pedagógicas de<br>alunos com necessidades educacionais especiais.                                                                                                    | 0,00      |

Ativar o windows Acesse Configurações para

| Documento:<br>2023NE00397 | 5                                                                                                    | Período<br>01/02/2023 - | 28/02/202 | 3                    |                        |     |
|---------------------------|----------------------------------------------------------------------------------------------------|-------------------------|-----------|----------------------|------------------------|-----|
| Município:                | ABELARDO LUZ                                                                                                    | Função:                 | Saúde     |                      |                        |     |
| Concedente:               | Fundo Estadual de Saúde                                                                                                    | Sub-Função:             | Atenção   | o Básica             |                        |     |
| Tipo:                     | Transferências Fundo a Fundo                                                                                                    | Programa:               | Atenção   | o Primária à Saúde   |                        |     |
| Beneficiário:             | 10.532.003/0001-20 - FUNDO MUNICIPAL DE SAUDE<br>PREFEITURA MUNICIPAL ABELARDO LUZ                                                                                                    | Ação:                   | Cofinar   | iciamento de equipes |                        |     |
| Histórico:                | CONFORME OFÍCIO N. 0360/2022/DIRETORIA DE<br>ATENÇÃO PRIMÁRIA À SAÚDE, EM ANEXO. CONFORMI<br>OFÍCIO N. 042/2023/GERÊNCIA DE ADMINISTRAÇÃO<br>FINANCEIRA, EM ANEXO. REF. DEMANDA DO<br>PAGAMENTO DE ARQUIVO DO COFINANCIAMENTO<br>ESTADUAL DA ATENÇÃO BÁSICA - ESTRATÉGIA DE<br>SAÚDE DA FAMÍLIA, DA COMPETÊNCIA DE<br>DEZEMBRO/2022, POR UMA INCONSISTÊNCIA<br>OPERACIONAL NO. SISTEMA SIGE PESS 201027/2022 |                         |           |                      | Ativar o<br>Acesse Cor | Win |

Rua Esteves Júnior, nº 160, 12º andar Centro, Florianópolis-SC CEP 88015-130

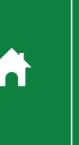

(48) 3664-8861 cosemssc@cosemssc.org.br cosemssc.org.br